## 备赛学练系统操作手册

- 一、注册、登录
- (一) 平台地址

备赛学练平台网址: https://xxsuyang.com/

或者: https://suyang.zxhnzq.com/

在浏览器输入网址再进入平台,若直接在微信或者 QQ 通过链接进入,功能可能会受限。

手机扫描二维码:

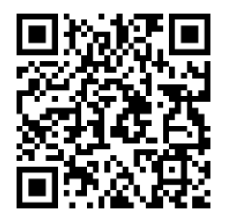

(二) 注册与登录

## 1. 校园网 IP 范围

(1)网络连接校园网(机房电脑所属网络、图书馆 wifi 网络)。(2)点击注册,填写相关信息,完成注册。

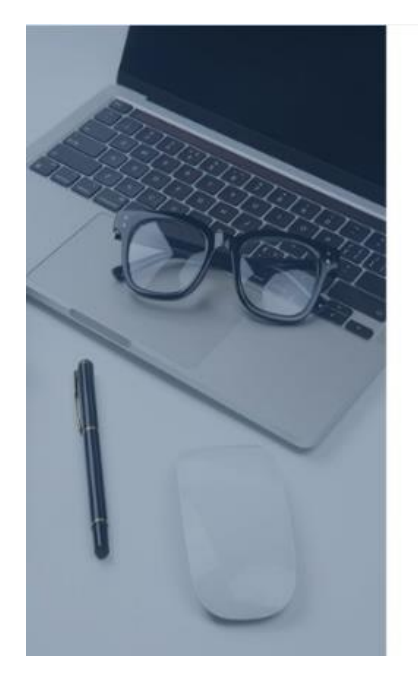

| 胀号注册           |             |
|----------------|-------------|
| 请输入/选择省市       | . v         |
| 请输入/选择机构       | v.          |
| 请输入用户姓名        |             |
| 请输入手机号码        |             |
| 密码长度至少8位。必须包含大 | 小写字母、数字     |
| 请输入剧形给证码       | ecpm        |
| 请输入短信验证码       | 能取給证明       |
| 住首             |             |
|                | 已有账号? 直接登录> |

## 2. CARSI 认证

第二种注册方式是 CARSI 认证,选择学校后点击【登录】,根据提示进行账号激活和账号登录。

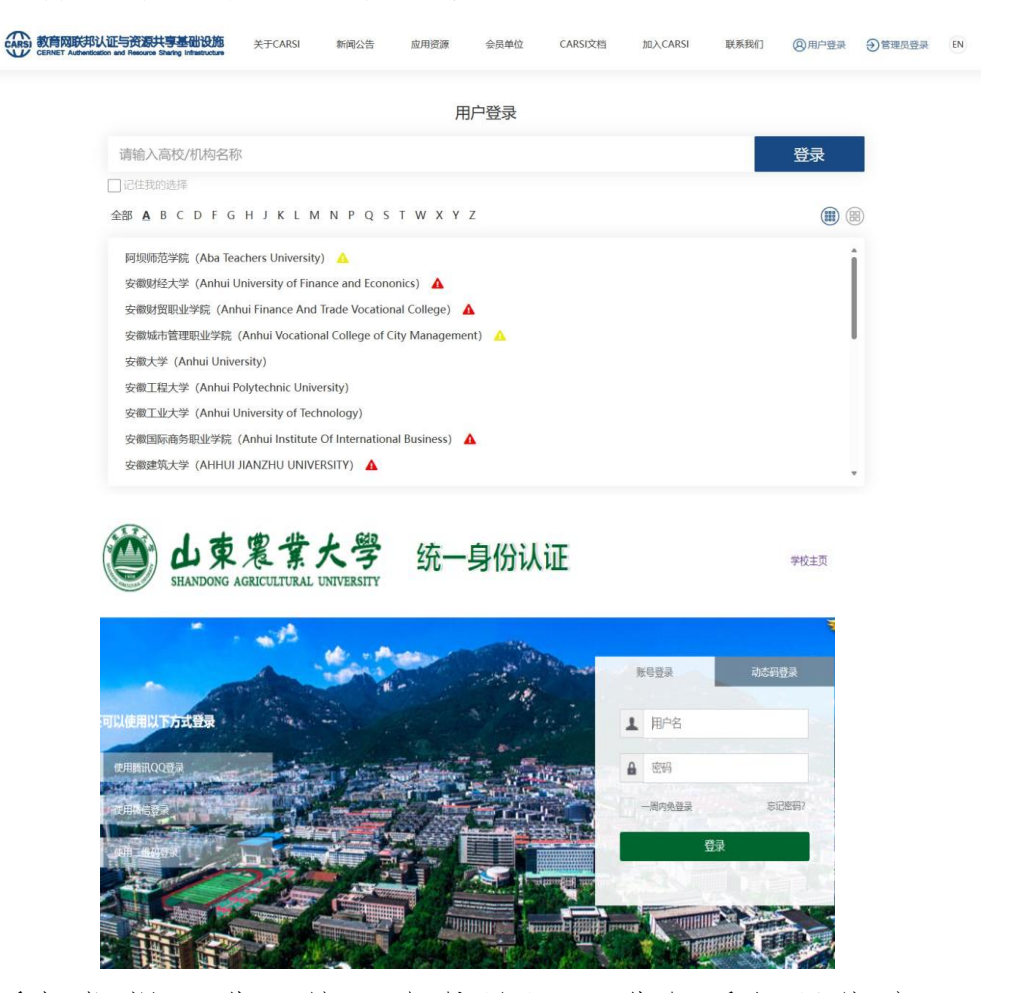

账

号登录后根据提示进入统一身份认证,进行手机号绑定。

| () 未找到该产品         X           取消         去規定 |  |  |  |  |
|----------------------------------------------|--|--|--|--|
| 登录中                                          |  |  |  |  |

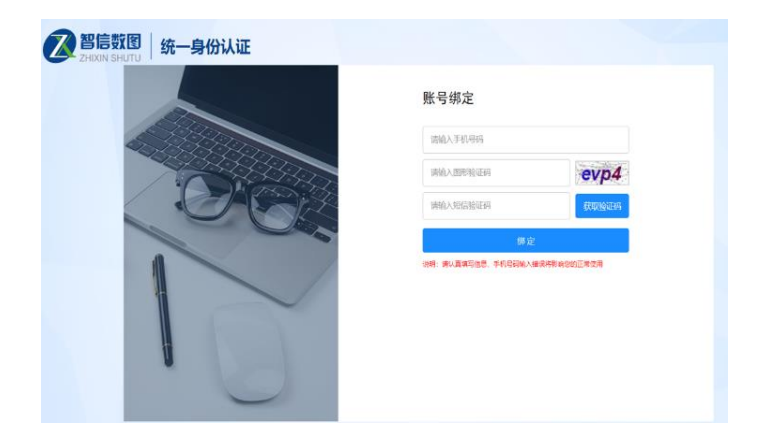

二、视频学习与试题练习

(一)视频学习

根据课程分类的初、中、高级篇依次学习微视频课程,视频习 后做课后练习。

| 首页                                                                                             | 精品做課                                                                            | 特色专题                                                                  | 考试题片                              | <b>救学资源</b> •                                          | 公益直播                           | 赛事活动                                                   | 实训平台 +                                                                                                    |
|------------------------------------------------------------------------------------------------|---------------------------------------------------------------------------------|-----------------------------------------------------------------------|-----------------------------------|--------------------------------------------------------|--------------------------------|--------------------------------------------------------|----------------------------------------------------------------------------------------------------|
| ● 精品後                                                                                          | 效果 @cytectmore                                                                  | ia -                                                                  |                                   |                                                        |                                |                                                        |                                                                                                    |
| <ul> <li>協分架: 全部</li> <li>協学科: 全部</li> <li>工程の時</li> <li>協具名: 全部</li> </ul>                    | <ul> <li>戰公理论 检索技</li> <li>通び关 综合关</li> <li>約材料 电工电气的</li> <li>热门 最新</li> </ul> | 术 信息资源 机<br>经济管理 语言/<br>16月 生物/医学                                     | 全要系统 知识管<br>文学/艺术 历史/<br>农学/环境/天文 | 理 学术平台 学<br>哲学/社会学 教育/心<br>社会科学其他 自然                   | 木写作 科研工具<br>理 政治/法律/宗教<br>科学其他 | 应用语具<br>改 新闻传播                                         | 数子他强化学                                                                                                    |
|                                                                                                | 区<br>Collier<br>He的主教集<br>文型学习                                                  | 中小学数树, 电子<br>2386AB学习                                                 | い 学校材<br>専門法学者<br>転可以免患者<br>文庫学习  | ADIR<br>ADIR<br>ADIR**K<br>2011/23/93                  | 产权<br>2899                     | E:检索<br>EE检索,其实很<br>21070人已学习                          | 44<br>2577                                                                                                    |
| ()<br>()<br>()<br>()<br>()<br>()<br>()<br>()<br>()<br>()                                       | **#** **e1<br>R<br>①回开习                                                         | El. El Compense<br>Engineering Village<br>El. El-Compense<br>20AE39/3 | x, Engineerin                     | 「 <u>什么是生</u><br>什么是电信诈骗<br>9965人己学习                   | 0000<br>8 # 14 7               | 大于著作权<br>3023人已953                                     |                                                                                                    |
| · · · · · · · · · · · · · · · · · · ·                                                          | <b>訪手拼</b><br>掌<br>7762 ∂3368                                                   |                                                                       | 搜索打                               |                                                        | 25                             | AFFRE, SES<br>Se, Sey, Sey, Sey, Sey, Sey, Sey, Sey, S | 理会情表的5<br>第5 (前本)10日本市場、<br>15 (中国生活生活、<br>15 (中国生活生活、<br>15 (中国生活生活、<br>15 (中国生活生活、<br>15 (中国生活生活、<br>15 (中国生活活生活、<br>15 (中国生活活生活)、<br>15 (中国生活活生活、<br>15 (中国生活活生活)、<br>15 (中国生活活生活活)、<br>15 (中国生活活生活)、<br>15 (中国生活活生活)、<br>15 (中国生活活生活)、<br>15 (中国生活活生活)、<br>15 (中国生活活活)、<br>15 (中国生活活活)、<br>15 (中国生活活活)、<br>15 (中国生活活活)、<br>15 (中国生活活活)、<br>15 (中国生活活)、<br>15 (中国生活)、<br>15 (中国生活)、<br>15 (中国生活)、<br>15 (中国生活活)、<br>15 (中国生活活)、<br>15 (中国生活活)、<br>15 (中国生活活)、<br>15 (中国生活活)、<br>15 (中国生活活)、<br>15 (中国生活活)、<br>15 (中国生活活)、<br>15 (中国生活活)、<br>15 (中国生活活)、<br>15 (中国生活活)、<br>15 (中国生活活)、<br>15 (中国生活活)、<br>15 (中国生活活)、<br>15 (中国生活活)、<br>15 (中国生活)、<br>15 (中国生活)、<br>15 (中国生活))<br>15 (中国生活))<br>15 ( |
| <ul> <li>课后练习 谓</li> <li>1. 門電量 不是用</li> <li>个提束引擎星</li> <li>(A) 環境</li> <li>(B) 正确</li> </ul> | 現程评论 试道<br>(有的搜索引擎都)<br>支持减号这个面注                                                | 麼征集<br>支持減号这个情况<br>;的。                                                | 观着:<br>走,百度、360世<br>做课店           | 学习视频<br><sup>21案、</sup> 推助、必应<br>5<br>第<br>3<br>の 新細 立 | 这几                             | 相关推荐<br>() () () () () () () () () () () () () (       | <ul> <li>(20万万余型版作: 第次2)<br/>型が20年間</li> <li>のい可加定</li> <li>メギリ・当れて学校的</li> <li>ペアンジョン</li> <li>イアンジョン</li> <li>ジョンジョン</li> <li>ジョン</li> <li>ジョン</li> <li>ジョン</li></ul>                                                                                                    |

点击"考试题库"栏目,做专项练习习题。

| 高校信息素关教<br>Internation Literacy Tuturials Database | 育数据库<br>e for Higher Education | <b>作</b> 智信数图实迎您~           |      |                                  |                |    |
|----------------------------------------------------|--------------------------------|-----------------------------|------|----------------------------------|----------------|----|
| 首页                                                 | 精品微课                           | 特色专题                        | 考试题库 | 教学资源 ▼                           | 公益直播           |    |
| 组卷练习<br>学校自和课题卷线                                   | а                              | 随机练习<br><sub>建后结了随机组合</sub> |      | 模拟练习<br><sub>我那比赛观问</sub> ,组成答题从 |                | 12 |
| <b>TRAIN</b> 专项训练                                  | 练                              |                             |      | é                                | ? 答题记录<br>参与人数 |    |
| ▼ 概念理论                                             |                                |                             |      |                                  | 유 52086        |    |
| ▼ 检索技术                                             |                                |                             |      |                                  | A 21365        |    |
| • 信息资源                                             |                                |                             |      |                                  | R 14315        |    |
| ▪ 检索系统                                             |                                |                             |      |                                  | A 9640         |    |
| - 知识管理                                             |                                |                             |      |                                  | 유 5410         |    |
| • 学术资源                                             |                                |                             |      |                                  | A 5110         |    |
| ▼ 学术写作                                             |                                |                             |      |                                  | A 4127         |    |
| ▼ 科研工具                                             |                                |                             |      |                                  | A 4952         |    |
| ▼ 応田场暑                                             |                                |                             |      |                                  | S 8015         |    |

三、报名与答题

(一) 考试入口

登录备赛学练平台之后,可以在首页看到报名和答题入口,点 击即可进入竞赛系统。

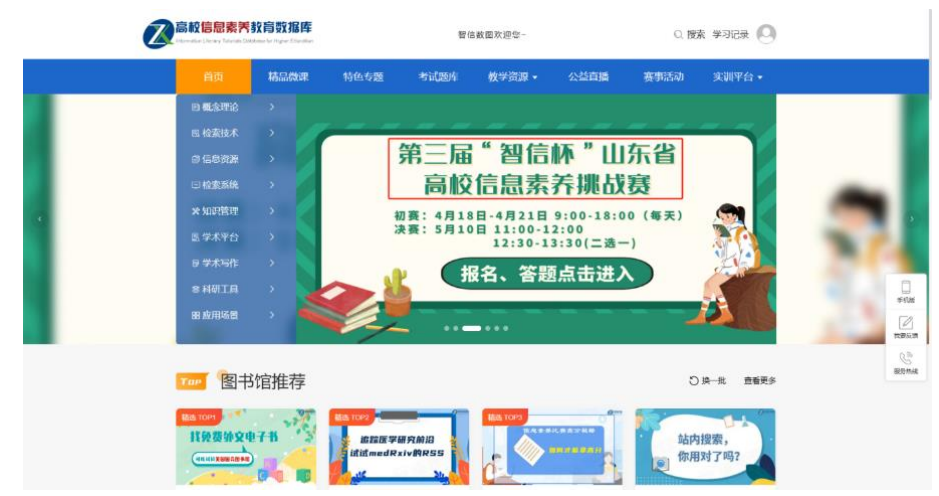

## (二)赛事报名

初次进入考试页面,系统会自动弹出报名入口,填写个人真实

信息,点击"立即报名"即可完成报名。

|            | ుంచిరి కూడ త | ·                    | 🛞 ан |
|------------|--------------|----------------------|------|
| √r-101 =   | 组版: 徳以真世     | 137、橫琴德尊,此德尊将作为争囊凭证1 |      |
| <b> </b>   | *姓名          | 2-10 March 10        |      |
| 赛          | *性别          | 调动择性的                | v    |
| Welcome to | • 学/工号       |                      |      |
| 开始报名       | *机构          | 關伯數國                 |      |
| 开始报行       | •电话          |                      | -    |
|            | * 邮 箱        |                      |      |
| FUTORIE    | * 院系         | 请输入院系                |      |
|            | * 专业         | 通输入 专业               |      |
|            | * 班級         | 清输入 班级               |      |
| ■ 答题入口     |              | 立即报名                 |      |
| ANULA      |              |                      |      |

(三) 竞赛答题

具体竞赛规则可查看首页的"考生须知"内容,包括考试时间、 考试规则和考生须知三部分。

在规定的时间内,点击"开始答题",进入试卷页面,进行竞赛答题。

赛事采用"倒计时"的方式计时,在规定时间进入考试,倒计时结束即考试结束,若届时未交卷,系统将自动收卷。

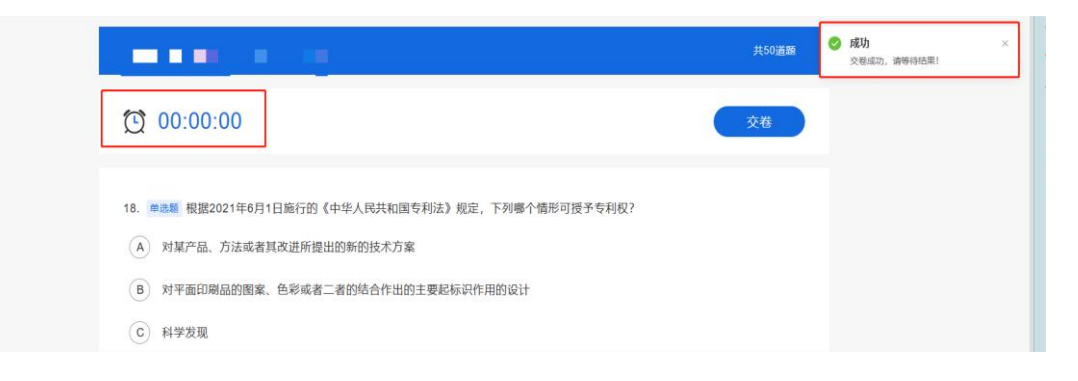